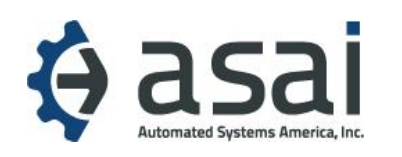

## Terminal must have the following minimum software versions support Enhanced Standard 1 DCC.

 WINCE 5.0: 1800CE, 5000CE, 5300CE - Version: US V01.04.14 and higher version.
 WINCE 6.0: 1800SE, 2700, 4000W, 5000SE, and HALO (2600) -Version: US V06.01.06 and higher version.
 WIN ATM (WIN XP or WIN7): 5100T, 5300, 5600, and 7000(MBS5000) - Version: US V01.04.00

- 1. Log into the terminal using the Master Password.
- Navigate to: Host Setup ->Host Address
  Address ASAIATMSSL.ASAIATM.COM
  Port Number 39006.
- 3. Navigate to: Customer Setup->Select Processor->Message format-> Select Standard 1.

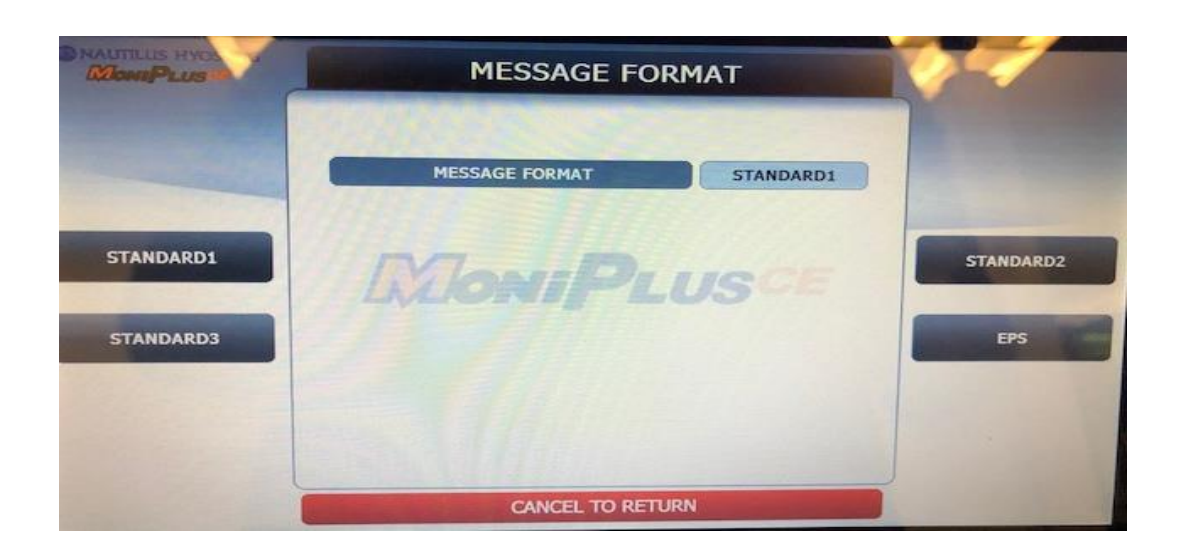

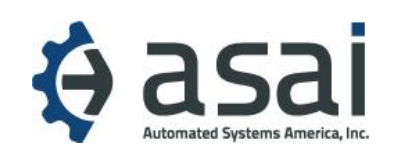

## ASAI Hyosung DCC Setup Instructions

## 4. Navigate to: Customer Setup->Standard 1 Options

- a. Enable Terminal Status.
- b. Enable Reversal at Host Error.

| MoniPLUS        | STANDARD1 OPTION       |                                         |                                             |
|-----------------|------------------------|-----------------------------------------|---------------------------------------------|
|                 | TERMINAL STATUS        | ENABLE                                  |                                             |
|                 | REVERSAL AT HOST ERROR | ENABLE                                  |                                             |
| TERMINAL STATUS | REASON FOR REVERSAL    | DISABLE                                 | HOCT FRAGE                                  |
| Chiphole        | L'ANIPLI               | USCE                                    | EN/DISABLE<br>REVERSAL REASON<br>EN/DISABLE |
|                 |                        |                                         | EXTENDED<br>FUNCTIONS                       |
|                 | CANCEL TO RETURN       | Concession of the local division of the |                                             |

- 5. Navigate to: Customer Setup->Standard 1 Options -> Extended Functions
  - Enable Dynamic Flow.
  - Enable 1<sup>st</sup> Call.

|                               | STADRD1 EXTENDED | 5         |                                                                                                    |
|-------------------------------|------------------|-----------|----------------------------------------------------------------------------------------------------|
|                               | DYNAMIC FLOW     | ENABLE    |                                                                                                    |
| DYNAMIC FLOW<br>EN/DISABLE    | LIST CALL        | HOST DET. |                                                                                                    |
| 15T CALL                      | -EVERANT E       | 03        | CURRENCY<br>CONVERSION                                                                                                    |
| CURRENCY<br>CONVERSION OPTION |                  |           | B                                                                                                    |
|                               | CANCEL TO RETU   | RN        | and the second second s |

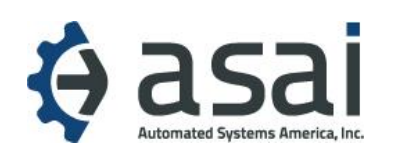

## ASAI Hyosung DCC Setup Instructions

- Navigate to: Customer Setup->Standard 1 Options -> Extended Functions -> Select Currency Conversion – this opens a new screen Currency Conversion Option
  - Select the CIBC option.
  - Enable Local Surcharge.

• On older software AP's: Enable Currency Conversion / (on some machines this setting will show as "Host Det.").

| MonsPLUS | CURRENCY CONVERSI         | 5-7- |                    |
|----------|---------------------------|------|--------------------|
|          | OPTION<br>LOCAL SURCHARGE | CIBC |                    |
| OPTION   | MoniPL                    | USCE | LOCAL<br>SURCHARGE |
|          |                           |      |                    |
|          | CANCEL TO RETUR           | N    |                    |